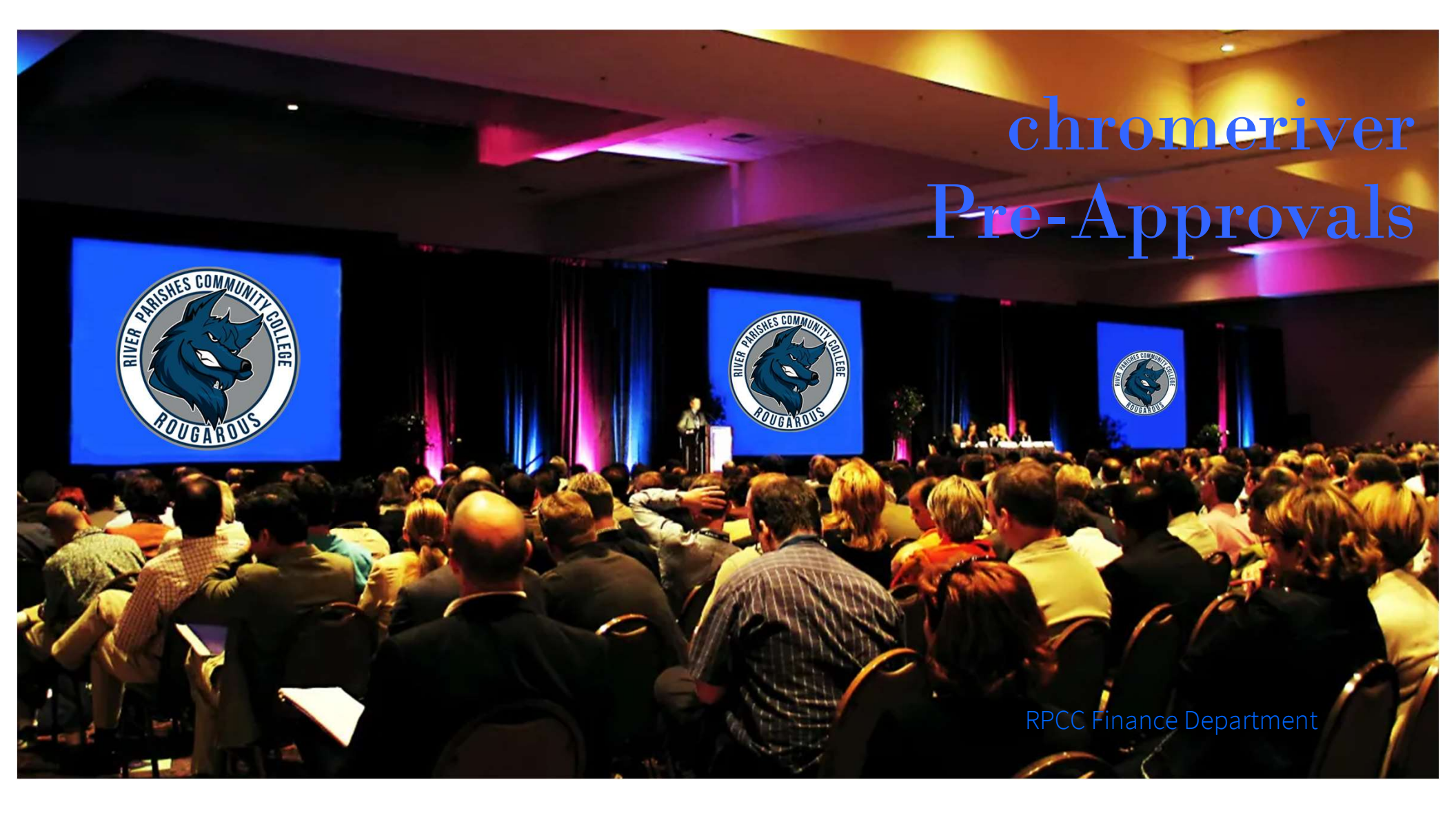

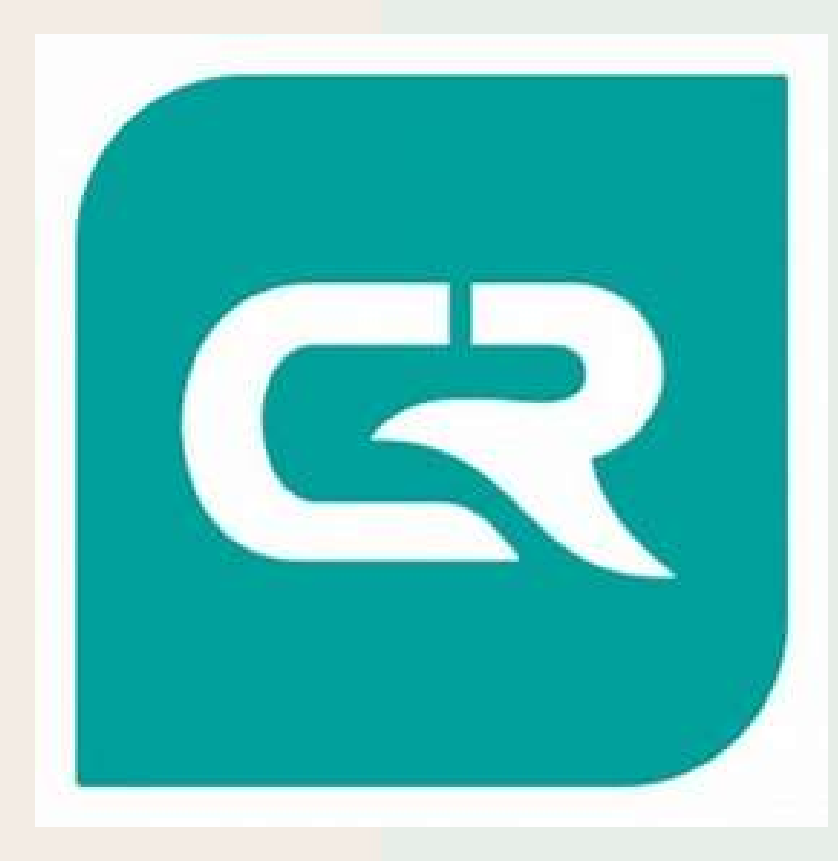

### What is chromeriver

Chromeriver, is a web-based travel request and expense system. RPCC employees use chromeriver to create Pre-Approval (PA) and Expense Report (ER) documents. Included features are an electronic approval process, email notification of approval, and automatic transfer of expenses to Banner.

PPM49 regulations are incorporated into chromeriver, however, approvers are required to verify that travelers adhere to PPM49 regulations as part of the approval process.

River Parishes Community College abides by the travel rules and regulations set forth by the State of Louisiana as noted in the state's travel guide PPM49. Please review PPM49 thoroughly before making your travel arrangements to ensure compliance and proper reimbursements.

## How to get access:

- Email <u>Sanderson@rpcc.edu</u> the following info:
  - LOLA ID number
  - Title
  - Email address
  - Supervisor's Name
  - Supervisor's Email address

Once your chromeriver account is created, you will receive an email with your username and temporary password

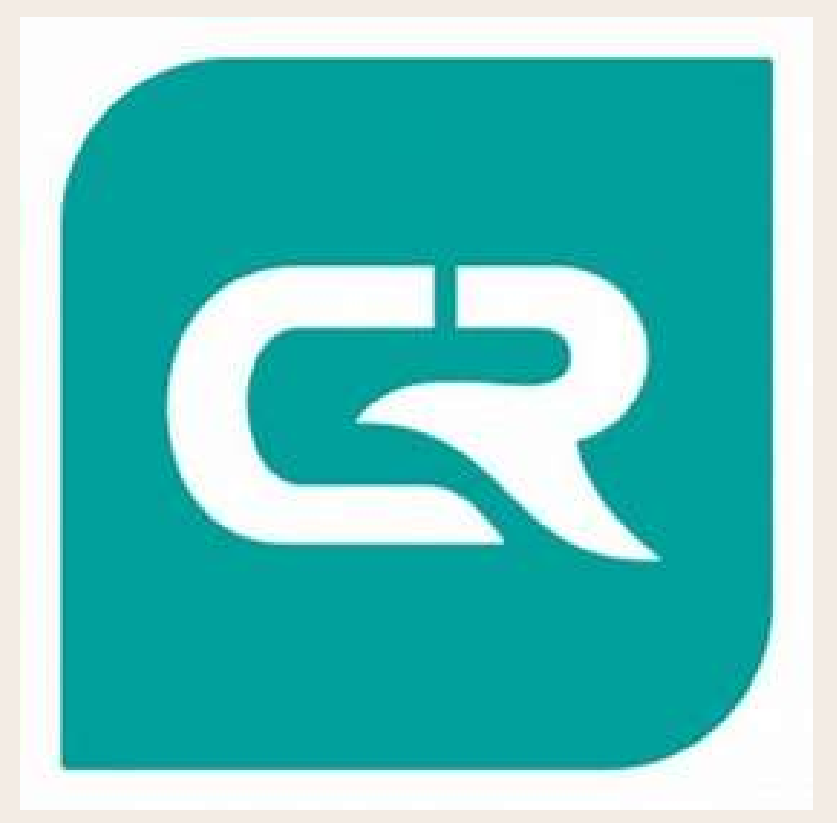

# Helpful Tips

- Enter comments for individual expense items to provide additional information regarding your trip. Providing as much information as possible with your request reduces questions and returned items during the approval process.
- For "How will this expense be paid?", select:
  - College Directly for items paid by the College (i.e. airfare, rental car, hotel)
  - Traveler for items paid with your funds. You will be reimbursed for these items after the travel has occurred, and your expense report is completed and approved. (i.e. per-diem, taxi, mileage)
- Chrome River will <u>not allow</u> reimbursement when expenses exceed the pre-approval amount. Always estimate up (within reason) to accommodate for price increases or unplanned costs.

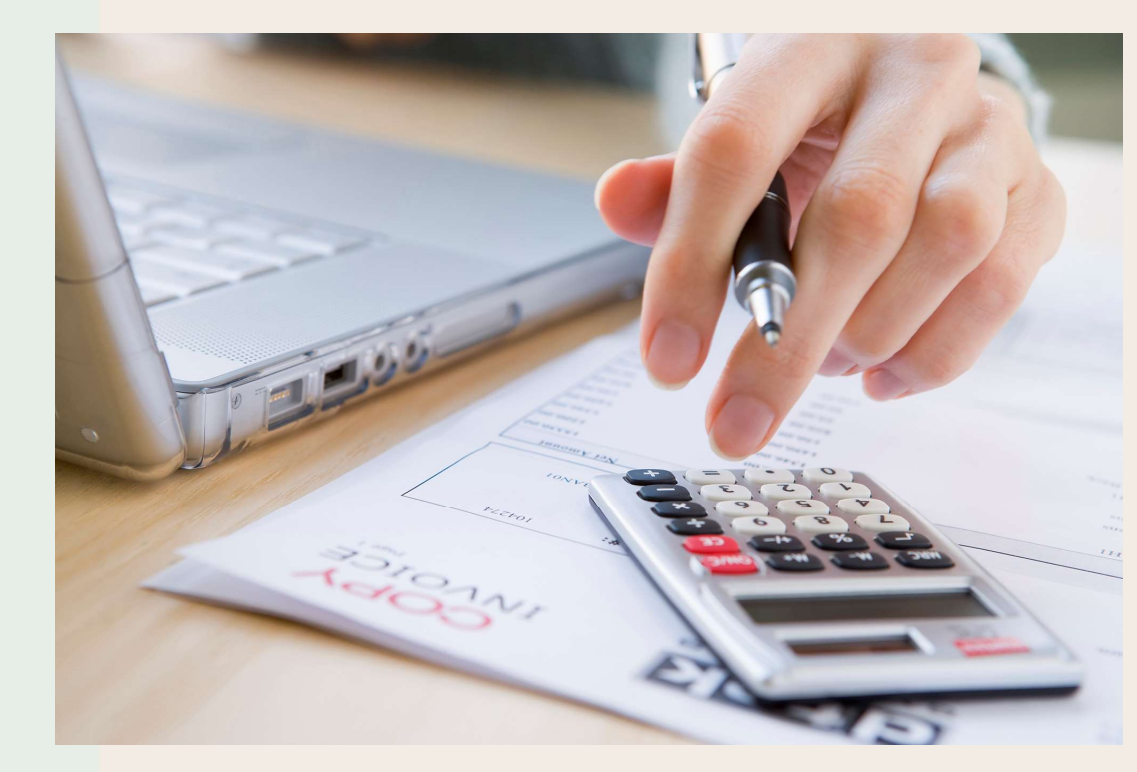

## Let's get started

### Log in to Lola

LoLA - Log On Louisiana (lctcs.edu)

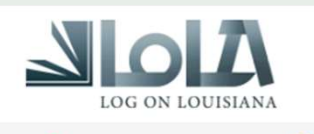

For login and password assistance, call • 1 (844) 465-2827 For all other inquiries, please contact your college.

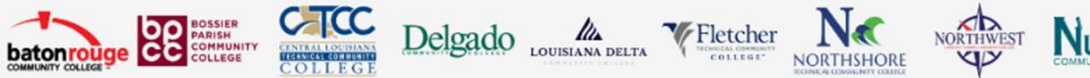

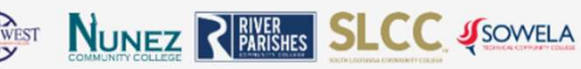

### Welcome to LoLA

Welcome to LoLA (Log-On Louisiana), a powerful online tool that will allow you to completely manage your college career. LoLA will be your 24/7, one stop resource for the upcoming semester. If you need assistance with LoLA, please contact your college.

| Login       | Help                                     | Ноw То                                          |
|-------------|------------------------------------------|-------------------------------------------------|
| Username    | 9. Type keywords here to search for more | Q. Type keywords here to search for more        |
| jenafaciane | New user set-up                          | Apply                                           |
| Password    | l don't know my <b>password</b>          | How to Register                                 |
|             | l don't know my <b>username</b>          | Request Official Transcript                     |
| Sign In     | What is LoLA?                            | View Status of your Official Transcript Request |
|             |                                          | View Holds 👻                                    |

### Scroll Down to "Other System Links"

Click ChromeRiver Expense

### Other System Links

- RPCC ApplicationXtender SSO Login
- ApplicationXtender Direct Login
- ChromeRiver Expense
- Cognos 11 Production
- Cognos 11 Development
- ePrint Production SSO Login
- Intellecheck Production
- Intellecheck Test
- LCTCS Helpdesk
- Quick Support
- Workflow Production
- Workflow Test

2024

# Starting a Pre-Approval

### Step 1

Click +Create in the Pre-Approval Section

### 

| eWallet                                               |               |                       |
|-------------------------------------------------------|---------------|-----------------------|
| Unused Items<br>2 Receipts<br>View All 2 UNUSED ITEMS |               |                       |
| Expenses                                              |               | + Create              |
| 0<br>Draft                                            | O<br>Returned | View All<br>Submitted |
| Second Pre-Approval                                   |               | + Create              |
| <b>O</b><br>Draft                                     | O<br>Returned | View All<br>Submitted |

### Step 2

Complete all fields, accordingly and click save

| Pre-Approvals Fo             | or Jena Faciane            |                                                         |                                                                 |                                                                     |                   |
|------------------------------|----------------------------|---------------------------------------------------------|-----------------------------------------------------------------|---------------------------------------------------------------------|-------------------|
| Report Name                  | ABC Conference - 02/04/20  | 24 - Washington DC                                      | Event Name                                                      | -Start Date-Location                                                |                   |
| Start Date                   | 02/04/2024                 |                                                         |                                                                 |                                                                     |                   |
| End Date                     | 02/10/2024                 |                                                         |                                                                 |                                                                     |                   |
| Number of Days               | 7                          |                                                         |                                                                 |                                                                     |                   |
| Pay Me In                    | USD - US Dollars           |                                                         |                                                                 |                                                                     |                   |
| Business Purpose             | Attending ABC Conference   | for XXXXXXXXXXX                                         |                                                                 |                                                                     |                   |
| Location Type                | Out of State               |                                                         | •                                                               |                                                                     |                   |
| Travel Type                  | Conferences and Convention | Administrative -<br>Conferences an<br>Blanket - recurri | off campus meeting<br>d Conventions - sp<br>ng mileage for a sp | gs, training<br>onsored event (requires a<br>ecified period of time | registration fee) |
| Official Domicile Assignment | Gonzales, LA your c        | ampus location                                          |                                                                 |                                                                     |                   |
| Destination                  | Washington, DC             |                                                         |                                                                 |                                                                     |                   |
| Is this a 50 PA request.     |                            |                                                         |                                                                 |                                                                     |                   |
| Add another location         |                            |                                                         |                                                                 |                                                                     |                   |
| Allocations                  |                            |                                                         |                                                                 |                                                                     |                   |
| 110001-630002 General Fund   | Accounting/Finance Start   | typing in the name of the appropriate Fur               | f your "Deprtment /<br>nd/Org combination                       | Organization" and                                                   |                   |
| 1 - N/A select an Acti       | vity Code or 1 - N/A if no | ot applicable                                           |                                                                 |                                                                     |                   |

Save

Cancel

### Now you're ready to build your Pre-Approval

| Pre-Approvals For<br>Jena Faciane         O                                                                                           | Add Pre | e-Approval Ty           | ypes |            |            |                           |                      |
|----------------------------------------------------------------------------------------------------|---------|-------------------------|------|------------|------------|---------------------------|----------------------|
| ABC Conference - 02/04/2024 - Washington DC                                                                                           | 0       |                         |      |            |            |                           |                      |
|                                                                                                    | BA      | R TRANEL<br>ONG & TOLLS |      | HOTEL<br>W | WEALS<br>* | CONFERENCE / SEMINAR FEES | MISEELLANEOUS TRAVEL |
| PA Report ID<br>010001117712         Total Estimated Amount<br>0.00 usp         Submit           2024         300 usp         300 usp |         |                         |      |            |            |                           | 7                    |

# Summary of Pre-Approval Types

#### • <u>Air Travel</u>

- <u>Air Travel</u> must be booked 10-14 days before the travel date. Estimate airfare based on a CHRISTOPHERSON search. Round up to accommodate for price increases at the time of booking. *Only Economy/Coach are allowed per State Travel Policy (PPM49)*
- <u>Baggage Fee</u> Allowed one checked bag, receipt required
- <u>Change Ticket Fee</u> The state will pay for a penalty incurred for a change in plans when the change is required by RPCC.

#### Ground Transportation

- <u>Car Rental</u> *Only compact or intermediate* See PPM49 for current approved rates.
- <u>Car Rental Fuel</u> include an estimate of fuel. Pre-paid fuel or replacement of fuel from the rental company is not allowed
- <u>Bus/Subway/Rail/Shuttle/Taxi</u> include estimates for public transportation
- <u>Personal Vehicle Mileage</u> See PPM49 for current approved rates and limits

#### • <u>Hotel</u>

- Lodging rates are based on GSA lodging rates https://www.gsa.gov/travel/plan-book/per-diem-rates
  - Estimated amount: Room rate multiplied by number of nights
  - Allowable Total: Calculates room rate expense allowed
  - Conference Rate: enter the conference room rate, check the "This is conference lodging" box, and upload supporting documents. *If the estimated amount exceeds the allowable amount, you will receive an error when submitting for approval.*
- <u>Other (Taxes, Tips, Parking, etc)</u> include estimate of state & local sales tax (if out of state), occupancy tax, resort fee, parking, etc.

|                                   |                      |         |                        |                    |                        |  | Cancel | Save |
|-----------------------------------|----------------------|---------|------------------------|--------------------|------------------------|--|--------|------|
| E Lodging                         |                      |         |                        |                    |                        |  |        |      |
| Estimated Amount                  | 1,290.00             | USD     |                        |                    |                        |  |        |      |
| Allowable Total                   | 1,158.00             | USD     | Calculate              |                    |                        |  |        |      |
| Description<br>Optional           | Conference Rates are | \$215 p | er night, my conferenc | e flyer is attache | d showing <u>rates</u> |  |        |      |
| How will this expense be<br>paid? | College Directly     |         |                        |                    | <b>*</b>               |  |        |      |
| Conference Rate                   | 215                  | ]       |                        |                    |                        |  |        |      |
| This is conference lodging        |                      |         |                        |                    |                        |  |        |      |
| GL_ACCT                           | 7752                 |         |                        |                    |                        |  |        |      |
| CC.                               | QA                   |         |                        |                    |                        |  |        |      |

# Summary of Pre-Approval Types Cont'd

#### Meals

- <u>Per Diem Wizard</u> Automatically calculates per GSA rates based on the start and end date of travel entered. Once daily amounts are calculated, you can expand each day to exclude meals that are provided (ex: conference-provided lunch or hotel-provided breakfast). <u>Per Diem Rates | GSA</u>
- <u>Do not use</u> any of the other meal options.
- <u>Conference/Seminar Fees</u>
  - Registration fees; must attach support showing the published rate, and must send an invoice or link to Travel Personnel for processing
- Parking&Tolls
  - Parking costs that are NOT included with hotel parking and any required tolls if no alternate route is available.
- <u>Miscellaneous Travel</u>
  - <u>Miscellaneous Other</u> include an estimate for any possible miscellaneous expenses not covered above, including hotel and valet tips.

|   | DATE                                                                                  | LOCATION                                               | AMOUNT  |
|---|---------------------------------------------------------------------------------------|--------------------------------------------------------|---------|
| × | Sun,                                                                                  | Washington,                                            | 59.25   |
|   | 02/04/2024                                                                            | District of Columbia (DC),United States                | USD ¥   |
|   | Deductible (applicable for meals not to be reimbursed<br>Breakfast<br>Lunch<br>Dinner | Incidental<br>Additional Deduction                     |         |
| × | Mon,<br>02/05/2024                                                                    | Washington,<br>District of Columbia (DC),United States | 79.00 🕟 |
| × | Tue,                                                                                  | Washington,                                            | 79.00   |
|   | 02/06/2024                                                                            | District of Columbia (DC),United States                | USD >   |
| × | Wed,                                                                                  | Washington,                                            | 79.00   |
|   | 02/07/2024                                                                            | District of Columbia (DC),United States                | USD >   |
| × | Thu,                                                                                  | Washington,                                            | 79.00   |
|   | 02/08/2024                                                                            | District of Columbia (DC),United States                | USD >   |
| × | Fri,                                                                                  | Washington,                                            | 79.00   |
|   | 02/09/2024                                                                            | District of Columbia (DC),United States                | USD >   |
| × | Sat,<br>02/10/2024                                                                    | Washington,<br>District of Columbia (DC),United States | 59.25 > |

### **Detailed process for Pre-Approval Types**

|                                   | Cancel Save                                                    |                          | Cancel Save                      |
|-----------------------------------|----------------------------------------------------------------|--------------------------|----------------------------------|
| X Air Travel                      |                                                                | 💼 Baggage F              | ee                               |
| Estimated Amount                  | 625.00 🖬 USD                                                   | Estimated Amount         | 60.00 🖬 USD                      |
| Description<br>Optional           | Estimated airfare based on Christopherson rate <u>plus</u> 10% | Description<br>Optional  | 1 checked bag - fee per estimate |
|                                   |                                                                |                          |                                  |
| How will this expense be<br>paid? | College Directly                                               | Number of Bags           | 1 🔹                              |
| Air Class                         | Economy/Coach 👻                                                | How will this expense be | Traveler                         |
| Airline                           | American                                                       | GL_ACCT                  | 7752                             |
| GL_ACCT                           | 7752                                                           | cc                       | OA .                             |
| cc                                | 0A                                                             |                          |                                  |

### <u>Air Travel</u>

Under Air Travel enter the estimated amount based on the research you have done in CHRISTOPHERSON

- 1. Increase your estimated amount (within reason) in case the cost goes up before the request is approved.
- 2. Description (Optional)
- 3. How will this expense be paid? College Directly
- 4. Air Class Economy/Coach
- 5. Airline Airline you selected in CHRISTOPHERSON
- 6. Save
  - 2024

### Baggage Fee

- 1. Enter the estimated cost of your 1<sup>st</sup> checked bag. Use the current rate for selected airline and double the amount for roundtrip.
- 2. Description Optional
- 3. Number of bags: 1
- 4. How will this expense be paid? Traveler
- 5. Save

| Car Renta                      |                   |          | Car Rental                | Fuel |
|--------------------------------|-------------------|----------|---------------------------|------|
| Estimated Amount               | 290.00 🖬 USD      | E        | stimated Amount           | 1    |
| Description<br>Optional        |                   | D        | escription                |      |
| How will this expense be paid? | College Directly  | н        | ow will this expense be   | Tra  |
| Car Agency                     | Enterprise -      | pi<br>Is | aid?<br>this a State Car? |      |
| GL_ACCT                        | 7752              | G        | L_ACCT                    | 775  |
| сс                             | OA                | с        | С                         | OA   |
|                                | <u>Car Rental</u> |          |                           |      |

Estimated total amount of rental for the rental period. See

How will this expense be paid? College Directly

PPM49 for allowed rates.

Car Agency: Enterprise or Hertz

Description (Optional)

 Estimated Amount
 22.00 Im USD

 Description<br/>Optional
 Image: Constraint of the second of the second of

#### Car Rental Fuel

- 1. Estimated cost of fuel
  - 2. Description Optional
  - 3. How will this expense be paid? Traveler
  - 4. Is this a State Car? (leave blank, as this is a rental car)
  - 5. Save

**5**. 2024

1.

2.

3.

4.

Save

Cancel

|                                |                          | Cancel Save |
|--------------------------------|--------------------------|-------------|
| Shuttle / Lin                  | mo / Taxi                |             |
| Estimated Amount               | 22.00 🖬 USD              |             |
| Description<br>Optional        | Taxi to and from airport | 6           |
| How will this expense be paid? | Traveler                 |             |
| GL_ACCT                        | 7752                     |             |
| сс                             | OA                       |             |

### <u>Shuttle / Taxi / Uber / Lift</u>

- 1. Estimated amount
- 2. Description (Optional)
- 3. How will this expense be paid? Traveler
- 4. Save

|                                     | Cancel Save                       |  |  |  |  |
|-------------------------------------|-----------------------------------|--|--|--|--|
| Personal Ve                         | ehicle Mileage                    |  |  |  |  |
| Estimated Amount                    | 66.33 🖬 USD                       |  |  |  |  |
| Description<br>Optional             | 120 miles estimated <u>travel</u> |  |  |  |  |
| How will this expense be paid?      | Traveler                          |  |  |  |  |
| Estimated Number of Miles traveled: | 99                                |  |  |  |  |
| GL_ACCT                             | 7752                              |  |  |  |  |
| CC<br>Optional                      | OA                                |  |  |  |  |
| Personal Vehicle Mileage            |                                   |  |  |  |  |

- 1. Estimated amount. Use Google Maps to calculate miles, multiply miles for roundtrip by the current GSA rate.
- 2. Description (Optional) when going over 99 miles, enter the total amount of miles traveled as a comment here.
- 3. How will this expense be paid? Traveler
- 4. Estimated number of miles: Maximum allowed is 99
- 5. Save

|                            |                      |                         |                                   |                              |                       | Cancel      | Save           |              |
|----------------------------|----------------------|-------------------------|-----------------------------------|------------------------------|-----------------------|-------------|----------------|--------------|
| E Lodging                  |                      |                         |                                   |                              |                       |             |                |              |
| Estimated Amount           | 1,290.00             | USD                     |                                   |                              |                       |             |                |              |
| Allowable Total            | 1,158.00             | USD                     | Calculate                         |                              |                       |             |                |              |
| Description<br>Optional    | Conference Rates are | \$2 <mark>1</mark> 5 pe | r night, my conference flyer is a | ttached showing <u>rates</u> |                       |             |                |              |
| How will this expense be   | College Directly     |                         |                                   | Calculate Allowable Total    |                       |             |                | ×            |
| Conference Rate            | 215                  |                         |                                   | Start Date                   | 02/04/2024            | ]           |                |              |
| This is conference lodging |                      |                         |                                   | End Date                     | 02/10/2024            | ]           |                |              |
| GL_ACCT                    | 7752                 |                         |                                   | Location                     | Washington-District C | f Columbia, | District of Co | olumbia (DC  |
| CC                         | OA                   |                         |                                   | Rooms                        |                       |             |                |              |
|                            |                      |                         |                                   | Nights                       |                       |             |                | 6            |
|                            |                      |                         |                                   | Average Daily Room Rate      |                       |             |                | 193.00 USD   |
|                            |                      |                         |                                   | Base Total                   |                       |             |                | 1,158.00 USD |
|                            |                      |                         |                                   | Allowable Total              |                       |             |                | 1,158.00 USD |
| 2024                       |                      |                         |                                   |                              |                       |             | Cancel         | Save         |

### <u>Hotel - Lodging</u>

- 1. Estimated amount of hotel stay
- 2. Allowable Total: Click "Calculate"
  - Enter the start date
  - Enter the end date
  - Enter the City and State of the hotel
  - Enter the number of rooms (1)
  - Save

Description (Optional)

How will this expense be paid? College Directly Conference Rate: Enter the conference group rate if applicable

Save

3. 4.

5.

6.

|                                | Cancel Save                                      |
|--------------------------------|--------------------------------------------------|
| Other (Taxe                    | es, Parking, etc.)                               |
| Estimated Amount               | 225.00 🖬 USD                                     |
| Description<br>Optional        | estimated taxes (out of state hotel) and parking |
| How will this expense be paid? | College Directly                                 |
| GL_ACCT                        | 7752                                             |
| сс                             | OA                                               |

### Hotel – Other (Taxes, Parking, etc.)

- 1. Estimated amount of parking, hotel tax, and out-of-state sales tax
- 2. Description (Optional)
- 3. How will this expense be paid? College Directly
- 4. Save

|                                               |                                                                           |     |                                                        |                                                      |                                                                                                    | ×                                                  |
|-----------------------------------------------|---------------------------------------------------------------------------|-----|--------------------------------------------------------|------------------------------------------------------|----------------------------------------------------------------------------------------------------|----------------------------------------------------|
|                                               |                                                                           |     |                                                        | DATE                                                 | LOCATION                                                                                                    | AMOUNT                                             |
| Start Date                                    | 02/04/2024                                                                |     | ×                                                      | Sun,<br>02/04/2024                                   | Washington,<br>District of Columbia (DC),United States                                                                                                    | 59.25<br>USD                                       |
| End Date                                      | 02/10/2024                                                                | - 1 | ×                                                      | Mon,<br>02/05/2024                                   | Washington,<br>District of Columbia (DC),United States                                                                                                    | 79.00<br>USD ~                                     |
| Davs                                          | 7                                                                         | - 1 | Deductible (applicable for meals not to be reimbursed) |                                                      |                                                                                                    |                                                    |
|                                               |                                                                           |     |                                                        | Breakfast                                            | Incidental     Additional Deduction                                                                                                    |                                                    |
| Description<br>Optional                       | Estimated Meals                                                           |     |                                                        | Dinner                                               |                                                                                                    |                                                    |
|                                               |                                                                           | 1.  | ×                                                      | Tue,<br>02/06/2024                                   | Washington,<br>District of Columbia (DC),United States                                                                                                    | 79.00 >                                            |
| Location                                      | Washington-District Of Columbia, District of Columbia (DC), United States |     | ×                                                      | Wed,<br>02/07/2024                                   | Washington,<br>District of Columbia (DC),United States                                                                                                    | 79.00<br>USD >                                     |
| GL_ACCT                                       | 7752                                                                      |     | ×                                                      | Thu,<br>02/08/2024                                   | Washington,<br>District of Columbia (DC),United States                                                                                                    | 79.00<br>USD >                                     |
|                                               |                                                                           |     | ×                                                      | Fri,<br>02/09/2024                                   | Washington,<br>District of Columbia (DC),United States                                                                                                    | 79.00 >                                            |
| CC                                            | OA                                                                        | •   | ×                                                      | Sat,                                                 | Washington,                                                                                                    | 59.25                                              |
|                                               | Add Entries Cancel                                                        |     |                                                        |                                                      | Clear All                                                                                                    | Add to Report                                      |
|                                               | <u> Meals – Per Diem Wizard</u>                                           |     |                                                        |                                                      | <u>Meals</u>                                                                                                    |                                                    |
| 1. Click on <u>Per D</u><br>2. Enter start da | Diem Wizard<br>te 5. Description (Optional)                               |     |                                                        | Once you add e<br>PPM49. If you l<br>">" next to the | entries you will see the date, location, and amount of your el<br>know for sure what meals will be provided, you can make ch<br>date that a meal will be provided. Meals with a selected chec | igible meals per<br>anges by clicking<br>ckbox are |

- 3. Enter end date
- 4. Days (Will automatically calculate) 7. Click Add Entries
- 6. Location (City and State of overnight stay)

all unchecked and make adjustments during the reimbursement process.

excluded from reimbursement. If you are unsure what meals will be provided, you can leave

1. Click Add to Report

2024

|                                | Cancel Save                                                     |                                | Cancel Save                         |
|--------------------------------|-----------------------------------------------------------------|--------------------------------|-------------------------------------|
| Conference                     | / Seminar Fees                                                  | Miscellaneou                   | us - Other                          |
| Estimated Amount               | 200.00 🖬 USD                                                    | Estimated Amount               | 100.00 🖬 USD                        |
| Description<br>Optional        | ABC Conference Fee - Early Bird Rate \$150 if paid by 1/20/2023 | Description                    | Estimated unknown expenses and tips |
| How will this expense be paid? | College Directly                                                | How will this expense be paid? | Traveler                            |
| GL_ACCT                        | 7752                                                            | GL_ACCT                        | 7752                                |
| сс                             | OA                                                              | сс                             | OA                                  |

### Conference / Seminar Fees

- 1. Conference Registration Fee (do not enter Early Bird Rate)
- 2. Description (Optional)
- 3. How will this expense be paid? College Directly
- 4. Save

#### Miscellaneous - Other

- 1. Estimated amount.
- 2. Description Unknown expenses and tips
- 3. How will this expense be paid? Traveler
- 4. Save

|                                               | Са                                                         | ancel | Save           |                                                 |
|-----------------------------------------------|------------------------------------------------------------|-------|----------------|-------------------------------------------------|
| Parking                                       |                                                            |       |                | <u> Miscellaneous - Other</u>                   |
| Estimated Amount                              | 25.00 USD                                                  |       | 1.             | Estimated amount.                               |
| Description<br>Optional                       | Hotel Parking is not available, parking across the street. |       | 2.<br>3.<br>4. | How will this expense be paid? Traveler<br>Save |
| Parking Type                                  | Other Parking                                              |       |                |                                                 |
| How will this expense be<br>paid?<br>Optional | Traveler                                                   |       |                |                                                 |
| GL_ACCT                                       | 7752                                                       |       |                |                                                 |
| сс                                            | OA                                                         |       |                |                                                 |

## Gather your documents

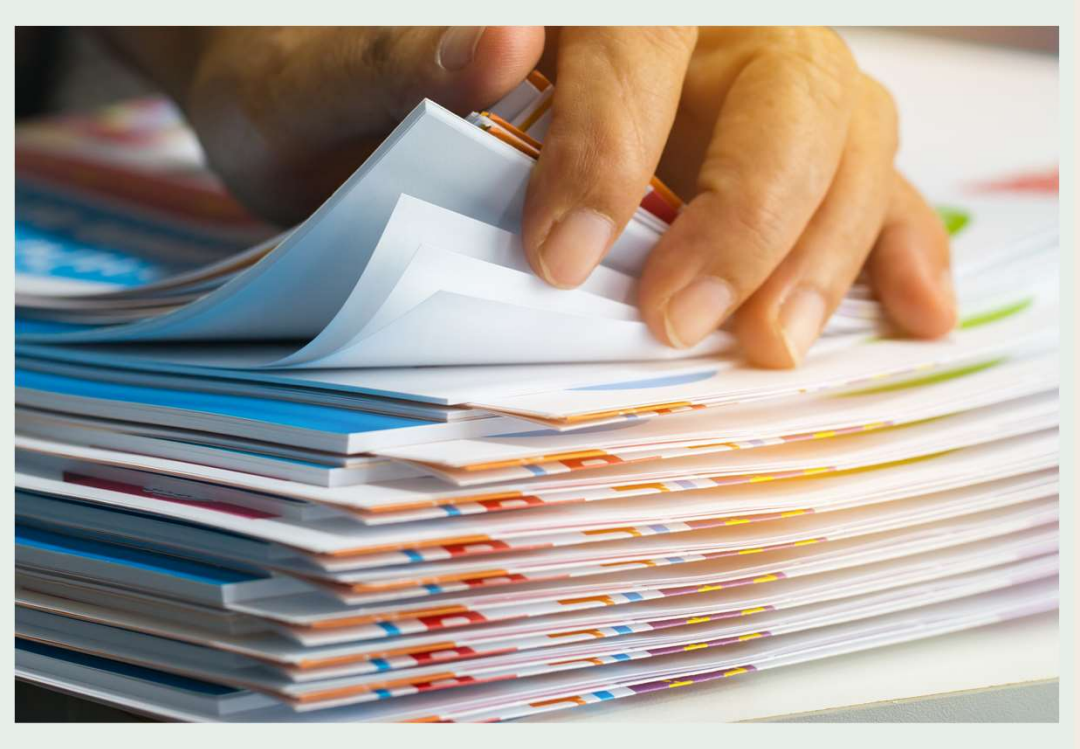

### Required Attachments

#### Conference Travel

- 1. Conference document published by the sponsor MUST include:
  - Dates and Location of conference
  - Registration fee amount
  - Room rate for hosting hotel and other nearby hotels with negotiated rates
  - Daily agenda showing start and end times
- 2. Airfare quote from CHRISTOPHERSON if flying

#### Meeting / Training Travel

- 1. Email or other documentation showing meeting/training information MUST include:
  - Dates and Location of meeting/training
  - Agenda or scheduled start and end time
  - Room rate for hosting hotel or rate must be within GSA rate
- 2. Airfare quote from CHRISTOPHERSON if flying

# **Submitting Pre-Approval**

- Before submitting, upload all required attachments
  - 1. Click the blue paperclip
  - 2. Click the blue Upload Attachments box, or drag and drop PDF files into the attachments area
    - Please avoid duplicates and use summary agendas when possible
  - 3. Enter any comments to assist with the approval process; i.e. no transportation expense (carpooling with Jane Doe)
  - 4. Click the green Submit box next to Total Estimated Amount
  - 5. Click the green Submit box that populates on the Right screen

| <ul> <li>Pre-Approvals For</li> <li>Jena Faciane</li> </ul> | Ð             |
|-------------------------------------------------------------|---------------|
| ABC Conference - 02/04/2024 - Washington DC                 | (i)           |
| EXPENSE                                                     | ESTIMATED     |
| 式 Air Travel                                                | 625.00<br>USD |
| Baggage Fee                                                 | 60.00<br>USD  |
| A Shuttle / Limo / Taxi                                     | 22.00<br>USD  |

| Allocations                  |                                               |               |  |  |  |
|------------------------------|-----------------------------------------------|---------------|--|--|--|
| 110001-630002                | General Fund<br>Accounting/Finance<br>1 - N/A | 3,438.83      |  |  |  |
| Comments (0)                 |                                               |               |  |  |  |
| Add Comment                  |                                               | Post          |  |  |  |
| Attachments (0)              |                                               |               |  |  |  |
|                              | Drag image here to upload Upload Attachments  |               |  |  |  |
| 🛕 Shuttle / Lin              | A Shuttle / Limo / Taxi 22.00<br>USD          |               |  |  |  |
| Car Rental                   |                                               | 290.00<br>USD |  |  |  |
| PA Report ID<br>010001117862 | Total Estimated Amount<br>3,438.83 USD        | Submit        |  |  |  |

#### Submit Preapproval

I hereby certify that all expenses listed here are true and correct to the best of my knowledge and are for legitimate business purposes.

#### ABC Conference - 02/04/2024 - Washington DC

Cancel

## **Tracking Pre-Approval**

- It's recommended that you monitor the status of your requests
  - 1. From the main menu / dashboard, select View All Submitted
  - 2. Select the desired PA from the generated list
  - 3. Click the blue "Tracking" box
  - 4. You can see which step it is on in the process and who it is currently assigned to
- You will receive an email from chromeriver when your request is fully approved
  - 1. Upon receipt of this email, you may proceed with making travel arrangements
  - 2. Please contact Sommer Anderson regarding travel questions or concerns
- YOU WILL BE RESPONSIBLE FOR ANY COSTS INCURRED FOR TRAVEL THAT ISN'T APPROVED
- Expense Reports must be submitted before the PA expires (90 days from creation)

| ~ 2 |             |  |
|-----|-------------|--|
| =   | chromeriver |  |

#### Unused Items

2 Receipts

VIEW ALL 2 UNUSED ITEMS

emburse

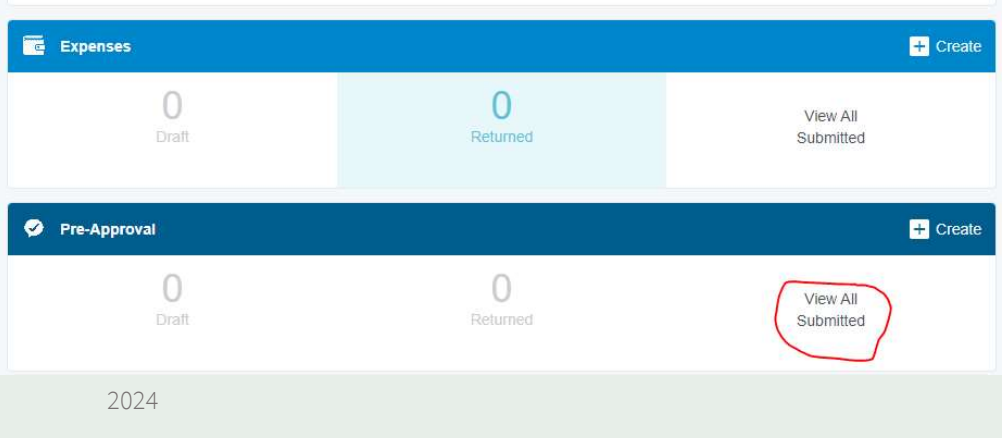

| Submitted                                   |            | = +                             |
|---------------------------------------------|------------|---------------------------------|
| ABC Conference - 02/04/2024 - Washington DC | 01/04/2024 | 3,438.83<br>USD<br>FENDING      |
| Blanket Mileage FY24<br>orocordeeaze        | 10/18/2023 | 655.00<br>USD                   |
| LCTCS Conference<br>010001022491            | 08/23/2023 | 415.00<br>USD<br>USED / EXPIRED |
| Monroe CPA Firm Meeting                     | 03/10/2023 | 184.50<br>USD<br>USED / EXPIRED |
| LOUISIANA CHAPTER NIGP CONFERENCE           | 09/28/2022 | 123.25<br>USD<br>USED / EXPIRED |
| LCTCS Conference Sept 22<br>010000724748    | 07/25/2022 | 398.86<br>USD<br>USED / EXPIRED |

### Open PDF Tracking Duplicate

#### ABC Conference - 02/04/2024 - Washington DC

Report Owner

Jena Faciane

| Tracking for ABC Conference - 02/04/2024 - Washington DC |                  |    |  |  |  |
|----------------------------------------------------------|------------------|----|--|--|--|
| Status                                                   | Pending Approval | •  |  |  |  |
| Estimated Amount                                         | 3,438.83 USD     |    |  |  |  |
| Routing Steps                                            | Routing Steps    |    |  |  |  |
| 2 3 4                                                    |                  |    |  |  |  |
| Step Number                                              | 1                |    |  |  |  |
| Assigned To                                              | Kimberly Showers |    |  |  |  |
|                                                          |                  | 20 |  |  |  |

# Helpful Resources:

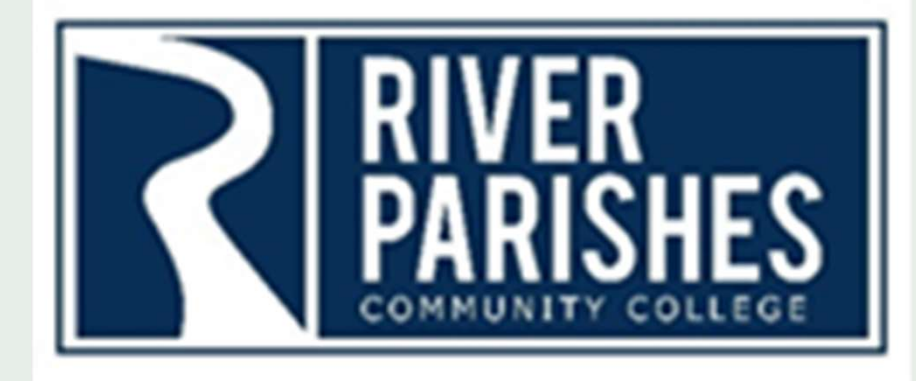

# Thank you

- Links:
  - <u>River Parishes Community College | River Parishes Community College</u> (rpcc.edu)
  - <u>Home LOLA (lctcs.edu)</u>
  - <u>Chrome River</u>
  - <u>Chrome River LOLA (lctcs.edu)</u> Training with videos
  - Office of State Travel Louisiana Division of Administration (la.gov)
  - Per Diem Rates | GSA
  - PPM 49 TRAVEL GUIDE Louisiana Division of Administration
- Rental Vehicles
  - Enterprise/National
    - Joseph Rosenfeld
    - Direct: 225-445-7250
    - Email: joseph.g.rosenfeld@ehi.com
  - Hertz

Nadika Perera Direct: 239-301-7635 Email: Nadika.Perera@Hertz.com

- Hotels
  - HotelPlanner

     Pat Smith
     Direct: 713-805-1395
     Email: Pat.Smith@HotelPlanner.com
- Flights

#### Christopherson Business Travel

Toll Free: 800-961-0720 Direct: 205-874-8538 Hours: 7:00 AM - 8:00 PM CT, Monday – Friday Email: statela@cbtravel.com (State Advisor Team) Email: statelauniv@cbtravel.com (University Advisor Team)